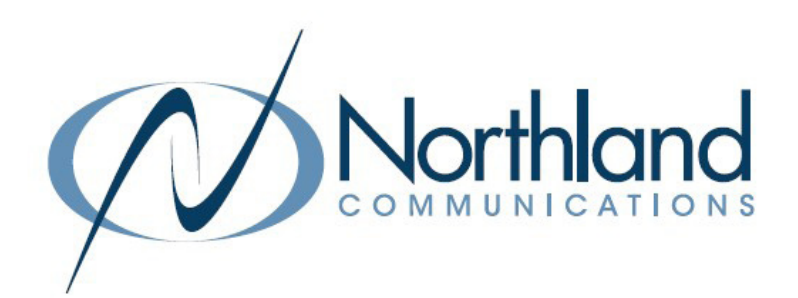

# SUBSCRIBER COMMPORTAL For Your Mitel Phone + MaX UC Apps USER MANUAL

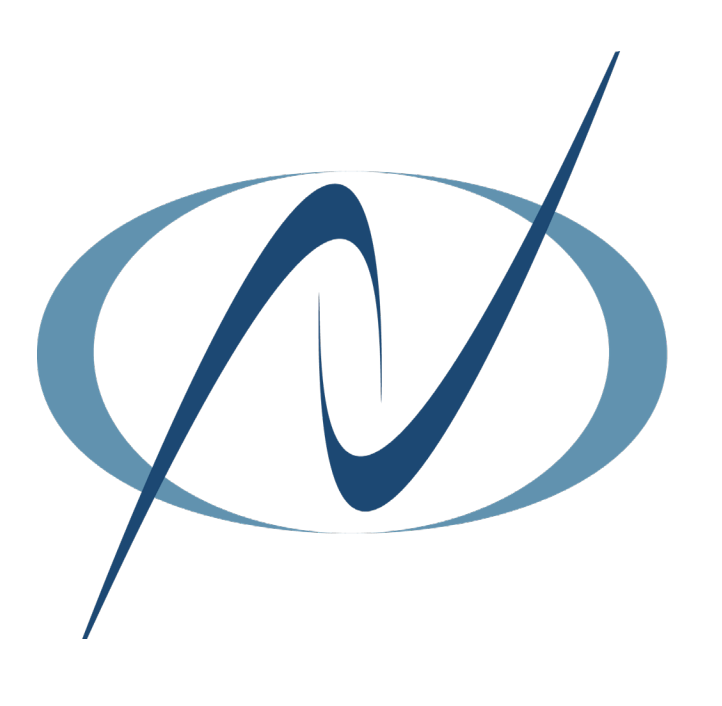

**MARCH 2023** 

# TABLE OF CONTENTS

CLICK ON ANY PAGE NUMBER TO RETURN TO THE TABLE OF CONTENTS

| WHAT IS COMMPORTAL                                                                          | 1  |
|---------------------------------------------------------------------------------------------|----|
| FIRST TIME SETUP WIZARD.                                                                    |    |
| <u>HOME TAB</u><br>ACCOUNT PHONE + SETTINGS, NO REPLY + BUSY STATUS, + ADVANCED SETTINGS.   | 3  |
| <u>MESSAGES TAB</u><br>INFORMATION REGARDING YOUR VOICEMAIL SETTINGS.                       | 5  |
| CONITACTS ΤΑΒ                                                                               | 6  |
| CONTACT LIST TAB, SPEED DIALS TAB, EXTENSIONS TAB, + SHORT CODES TAB.                       | 0  |
| START BUTTON                                                                                | 6  |
| PLACING A CALL, STARTING A MEETING, + SIGNING OUT OF YOUR ACCOUNT.                          |    |
| <u>YOUR SERVICES</u><br>CALL SETTINGS, CALL FORWARDING, CALL BLOCKING, + CALL ME BUTTONS.   | 7  |
|                                                                                             | 0  |
| <u>MESSAGE SETTINGS</u> .<br>CONFIGURE YOUR VOICEMAIL SETTINGS, MAILBOX ACCESS + GREETINGS. | 8  |
| NOTIFICATIONS.                                                                              | 10 |
| MESSAGE WAITING + EMAIL INDICATOR SETTINGS, OUTDIALING, + OVERRIDING.                       |    |
| <u>Reminders tab</u><br>How to set reminders.                                               | 12 |
| <u>GROUPS TAB</u>                                                                           | 13 |
| HOW TO NAVIGATE THE GROUPS TAB AND HUNT GROUPS.                                             |    |
| <u>APPLICATION_RIBBON</u><br>ACCESS PERSONAL, SECURITY, + SUPPORT SETTINGS.                 | 14 |
| PRIORITY CALLERS LIST-                                                                      | 17 |
|                                                                                             |    |
| HOW TO ADD GRAPHIC BUTTONS TO A WEBPAGE OR EMAIL.                                           | 18 |
| PASSWORD RESET                                                                              | 19 |

| 1 |  |  |
|---|--|--|
|   |  |  |
| _ |  |  |
|   |  |  |

Login

# WHAT IS COMMPORTAL?

CommPortal is a very interactive web page that allows you to access and manage your call services and settings for your account phone. Your account phone is your 10-digit telephone number and can be used on a desk phone, MaX UC Desktop or MaX UC mobile application.

CommPortal Web

Please log in below.

3156242061

If you have forgotten your password, please contact

.....

Remember me on this computer.

Number:

Password:

customer support.

#### + GETTING STARTED

To use any of CommPortal's features, you will need CommPortal Web. Simply enter the following in your web browser to bring you to the login screen: https://bucommportal.northland.net

Enter your 10-digit telephone number and the EAS Password provided to you from your System Administrator. You will be able to change the password during setup.

This will bring you to the CommPortal Setup Wizard where you will change your EAS Password, voicemail pin and record your name and greeting.

|                 | Welcome to CommPortal Setup Wizard                                 | On the Welcome Screen, click <b>Next</b> . |
|-----------------|--------------------------------------------------------------------|--------------------------------------------|
| Welcome         | Welcome                                                            | Ihis will bring you to the page where      |
| Change Password | There are a few steps to complete in order to set up your account. | you will change your EAS Password          |
| Change PIN      | Select "Next" to begin.                                            | used for logging into CommPortal.          |
|                 |                                                                    |                                            |
| Finished        |                                                                    |                                            |
|                 |                                                                    |                                            |
|                 |                                                                    |                                            |
|                 |                                                                    |                                            |
|                 |                                                                    |                                            |

## + CHANGE YOUR COMMPORTAL EAS PASSWORD

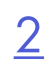

| Welcome to CommPortal Setup Wizard                                                                       |                                                                                      |        |   |         |          |      |
|----------------------------------------------------------------------------------------------------|--------------------------------------------------------------------------------------|--------|---|---------|----------|------|
| Welcome                                                                                                  | Change Password                                                                      |        |   |         |          |      |
| Change Password                                                                                          | Please create a new password for your accou                                          | nt     |   |         |          |      |
| Change PIN                                                                                               | Old password:                                                                        | ****** |   |         |          |      |
| Greetings                                                                                                | New password:                                                                        |        | 0 |         |          |      |
| Finished                                                                                                 |                                                                                      |        |   |         |          |      |
|                                                                                                    | Confirm new password:                                                                |        |   |         |          |      |
| To improve security you must add an email address before accessing your account.                         |                                                                                      |        |   |         |          |      |
| This is required in order to keep you informed of password changes and to send forgotten password links. |                                                                                      |        |   |         |          |      |
| smaler@northland.net                                                                                     |                                                                                      |        |   |         |          |      |
|                                                                                                    | You may also allow logging in using this email address instead of your phone number. |        |   |         |          |      |
|                                                                                                    | Allow email login                                                                    |        |   |         |          |      |
|                                                                                                    |                                                                                      |        |   | Log out | Previous | Next |

- + Enter the EAS Password you used to log in in the Old password field.
- + Enter the new password in the New password and Confirm new password fields.
- + Enter a valid email address. This will also be used for password recovery.
- + If you would like the ability to log in using the email address instead of the phone number check Allow email login.
- + When finished, click Next.
- + At the confirmation email screen, click OK.

A confirmation email has been sent, please check it arrives successfully.

## + CHANGE YOUR VOICEMAIL PIN

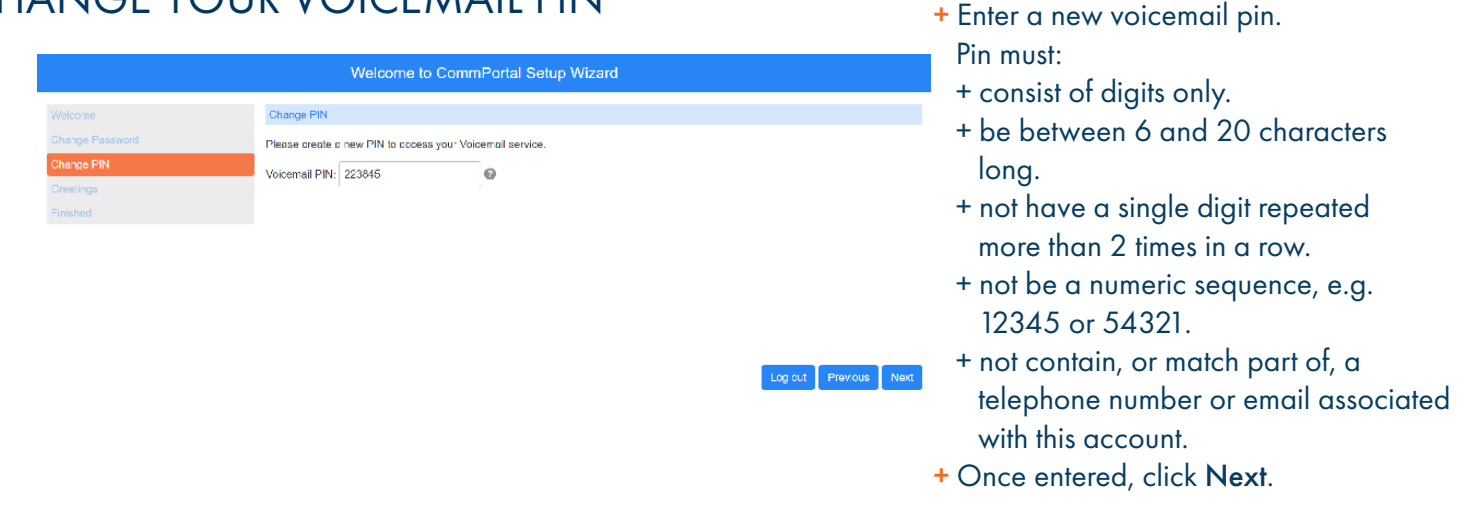

## + RECORD YOUR NAME AND DEFAULT GREETING

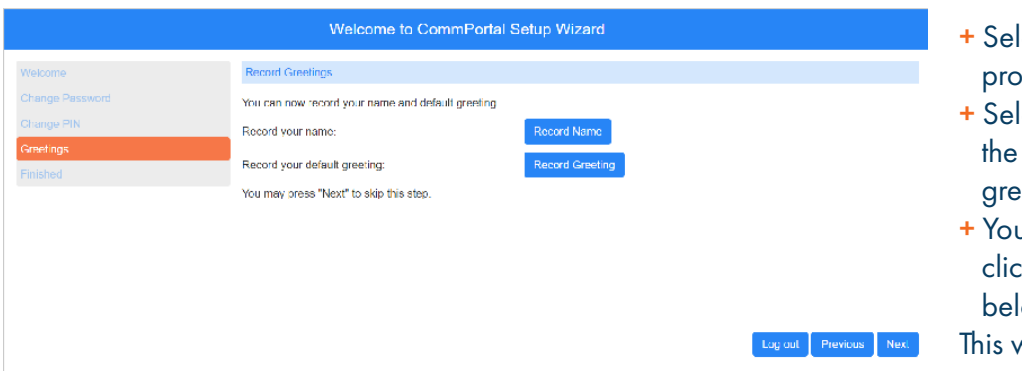

- + Select **Record Name** and follow the prompts to record your name.
- + Select **Record Greeting** and follow the prompts to record your default greeting.
- + You can skip this step temporarily by clicking **Next**. See Important Note below.

This will bring you to the **Finish** screen.

**IMPORTANT:** If your company uses an Automated Attendant with a dial by name option, you must record your name in order for the option to work. You can also record your name and greeting from any telephone. See your telephone or MaX UC user guide.

Log out Previous Finish

#### + FINISH

| to define all Marco being a second attack of the conference |
|-------------------------------------------------------------|
| itulations! fou have completed the wizard.                  |
| Finish" to start using CommPortal.                          |
|                                                             |
|                                                             |
|                                                             |

+ Click **Finish** to complete setup and be redirected to the CommPortal Home Tab.

# HOME TAB

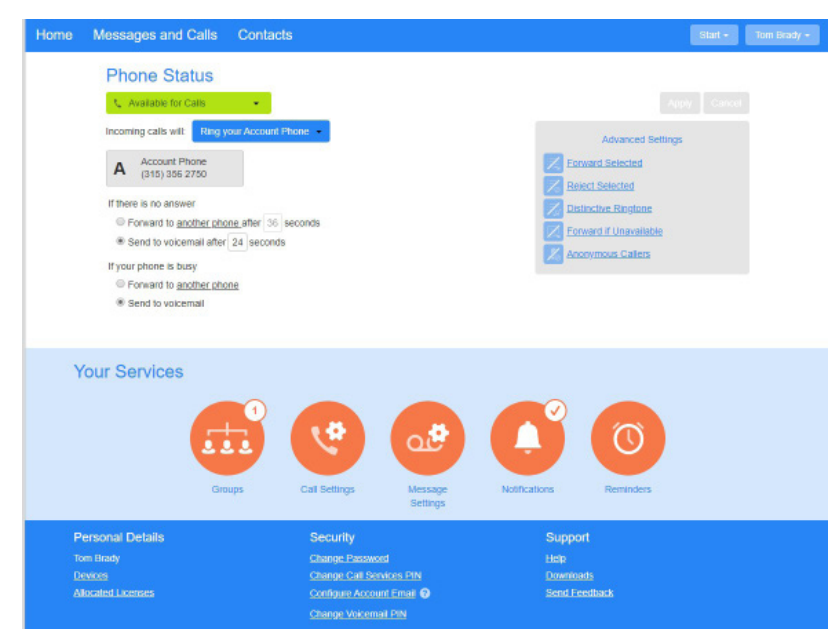

The **HOME TAB** is the Call Manager that allows you to configure settings for all of your incoming telephone calls. The settings are divided into the following sections:

- + Line State
- + Incoming Call Settings
- + Advanced Settings

The three tabs at the top and the index at the bottom will be seen no matter which tab you are on.

<u>3</u>

## ACCOUNT PHONE + SETTINGS

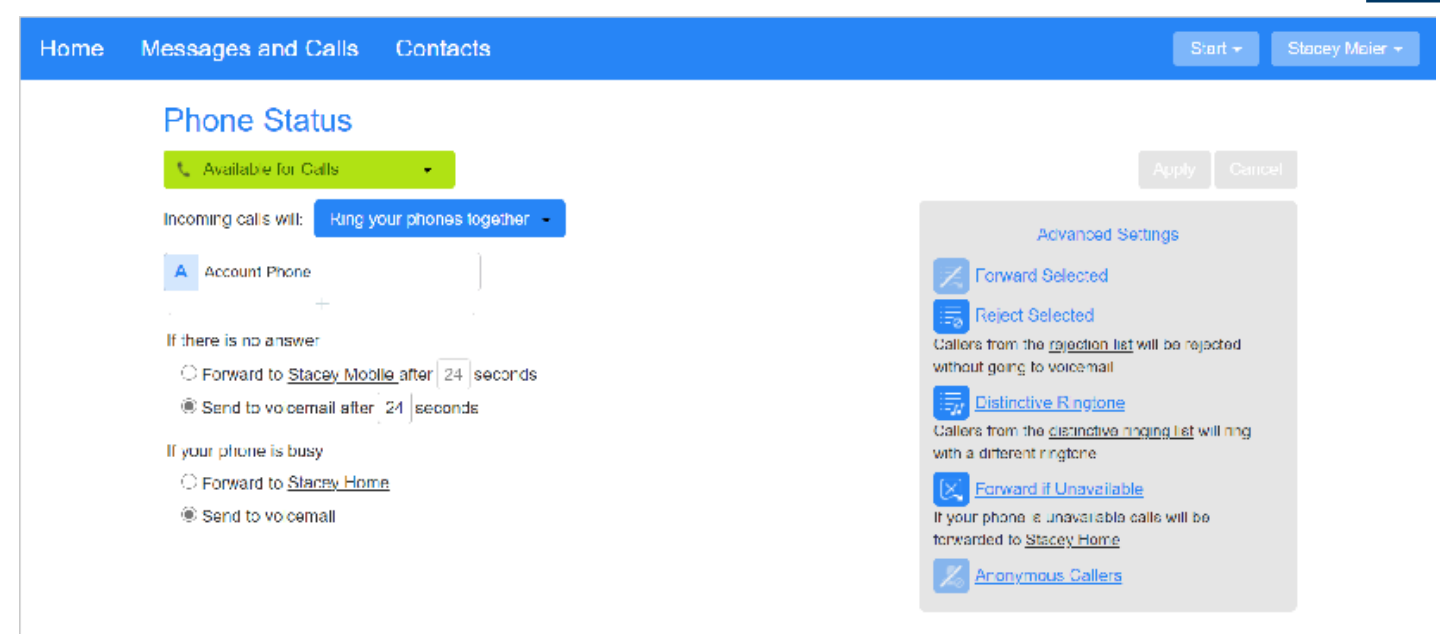

4

**Line State:** Your default status is Available for Calls. Click the dropdown to change your status to Do Not Disturb. You can add "Priority Callers" if you want certain phone numbers to be able to ring through to you when you are on do not disturb. See <u>Page 18</u>.

Account Phone: Your account phone is your 10 digit telephone number and can ring on your desk phone, the MaX UC app on your desktop, or the MaX UC app on your mobile device. By default, your Account phone is the only one set to ring when someone calls your number.

**Incoming Call Settings:** Allows you to choose which phones ring when someone calls you and how you want them to ring. You can choose to have just your Account Phone ring or you can add additional phones and choose how they will ring. For example, you can have another office phone ring, or your mobile phone without logging into the MaX UC application.

To add additional phones, click the Ring your Account Phone Button for additional options.

Once you have added additional phone numbers, choose how you want them to ring:

**Ring your account phone:** Rings only the Account Phone (desk, MaX UC Mobile, MaX UC). When logged in to more than one Account Phone, all devices ring when an incoming call is presented.

Ring your phones in order: Allows you to set the order in which phones ring. For example, ring the account phone first, set the number of rings, and then ring a second office, home, or mobile device.

Ring your phones together (Also known as "Sim-Ring"): Rings your account phone and all other devices that you added simultaneously and returns to your Account Phone voicemail if unanswered.

NOTE: When SimRing is in use, if you answer the call on a phone other than your account phone, press \*\* to send the call back to your account phone. (Deskphone or MaX UC).

Forward to another phone: Forwards all calls to another telephone. Your Account phone will not ring. Incoming calls will be presented to the phone you forward them to. If unanswered, call will follow the programming of forwarded phone. For example, if you forward to another extension with voicemail, call will go to that phone's voicemail.

## SETTING NO REPLY + BUSY STATUS

In this section, choose what happens to your phone if you do not answer it or you are busy. By clicking on the **another phone** link, you can set forwarding numbers. You can also set the number of seconds before the action happens.

### + ADVANCED SETTINGS

**Forward Selected:** You can choose to forward specific callers to another telephone number. By clicking Forward Selected, you will be able to create a forward list. Callers will not be forwarded if you are on Do Not Disturb, or the number appears in Reject Selected.

**Reject Selected:** Setting phone numbers in this section will reject the number and not send it to voicemail.

**Forward if Unavailable**: You can choose to forward calls when your phone is unplugged or not logged in with this option. This is different than the Forward no answer option.

Anonymous Callers: Rejects callers who withhold their number without sending them to voicemail.

Distinctive Ringtone: Add numbers to a distinctive ring list by clicking on the link. The sys-

tem will assign those numbers a Distinctive ring to help you differentiate those callers. You can add a number, or choose from your Contacts or extension lists.

When making any changes to your telephone settings, you must always click the Apply button.

# **MESSAGES AND CALLS TAB**

| Messages (2 New)  | Missed           | Dialed | Received        | Deleted     |                  | ø          |
|-------------------|------------------|--------|-----------------|-------------|------------------|------------|
| New Voicemail     |                  |        |                 |             |                  | Delete All |
| NORTHLAND COMMU - | · (315) 624 2238 |        | Wed 2/19, 10:35 | am, 10 secs | Actions <b>v</b> | Ŵ          |
| NORTHLAND COMMU - | (315) 624 2238   |        | Wed 2/19, 10:34 | am, 6 secs  | Actions V        | Ξ.         |

The **MESSAGES AND CALLS TAB** provides you information regarding your voicemail messages as well as your call history. To listen to your messages, press the PLAY button. Clicking the **ACTIONS** Button gives the following options:

- + Reply\*
- + Mark as Heard
- + Forward as Email
- + Forward as Voicemail\*

The TRASH can permanently deletes an individual message. To delete all messages, click the DELETE ALL button. By clicking the NEW VOICEMAIL button, you can leave a voicemail for another user on your system.\*

NOTE: Adobe Flash plug-in is not supported and will result in features becoming inaccessible.

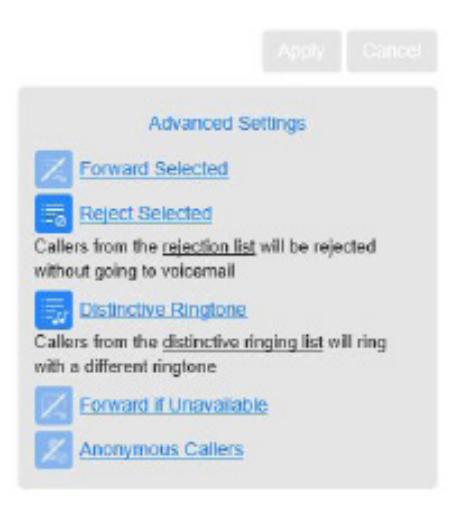

<u>5</u>

# CONTACTS TAB

On the CONTACTS tab, you can create new personal contacts and groups, as well as import and export contacts.

CONTACTS LIST Tab: Stores your personal contacts and group lists as well as lets you add new contacts and groups.

- + TO ADD NEW CONTACT: Click the NEW CONTACT button and complete the information.
- + TO ADD A NEW GROUP: Click the NEW GROUP button and search your current CONTACTS to add names to a group.

NOTE: To add a member to a group, they must already be in your contacts.

+ TO IMPORT A CONTACT FILE: Click the IMPORT button. You can choose the file from your device.

NOTE: Imported files must be in a .CSV format.

+ TO EXPORT PERSONAL CONTACTS: Click the EXPORT ALL button and choose the appropriate export mode.

**SPEED DIALS Tab:** Allows you to assign a 1 or 2 digit code to a contact. Dialing that code will call the contact. Click on the Speed Dial Tab and complete the Speed Dial number and telephone number of the contact. Single digit speed dial numbers can be used from 1-9 and two digit codes range from 20-49.

NOTE: You are not able to add a name to the speed dial entries, you should keep a list handy.

**EXTENSIONS Tab:** Provides a list of all extensions configured on your telephone system. This is populated by the system administrator.

**SHORT CODES Tab:** This tab is configured by the system administrator so you can 4-digit dial to other users on your telephone system.

# START BUTTON

From the START Button, you can make a call and start a meeting.

## + PLACE A CALL

|                                                                                     | TO PLACE A CALL: Click the <b>START</b> button and click MAKE CALL.                                                                                                    |
|-------------------------------------------------------------------------------------|----------------------------------------------------------------------------------------------------|
| Dialer                                                                              | A dialer will pop up. Enter a telephone number or click the drop down to<br>choose a contact from your directory.                                                                                                    |
| Make a call to:          enter number to call         From:         My Phone Change | Click the <b>DIAL</b> button.<br>By default, the dialer is programmed to call you at the number you are logged<br>into on the CommPortal Application.                                                                  |
| Dial Close                                                                          | When you answer, the call will be placed to the number you entered.<br><b>TO CHANGE YOUR PHONE NUMBER:</b> Click on the <b>CHANGE</b> button.<br>Click new number and enter the telephone number that you wish to make |
|                                                                                     | calls trom.                                                                                                    |

Need support? Connect with us at <u>www.northland.net/support</u> or Dial 4357 (HELP) or 315-671-6262 to speak to a Northland Representative

<u>6</u>

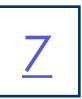

If your company subscribes to the MaX Meeting Application, you can start a meeting from the **START** button. See the MaX UC / MaX Meeting videos and user guides provided by your System Administrator.

NOTE: MaX Meeting was formerly knows as Accession Meeting. You may see references to this.

### + SIGNING OUT OF COMMPORTAL

To sign out of the CommPortal Application, click your **NAME** button and click **LOGOUT**. You will automatically be logged out of CommPortal after a period of inactivity.

# YOUR SERVICES

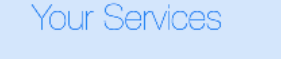

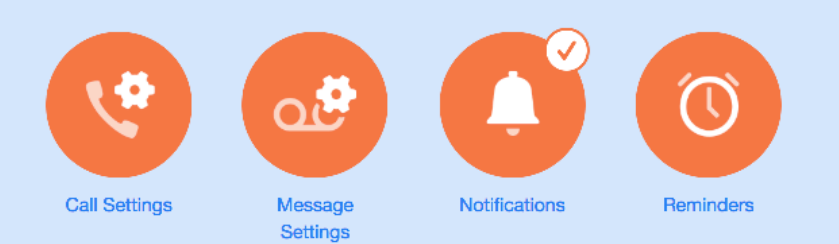

## + CALL SETTINGS

#### General

The call transfer number is set to (315) 624 2028

Withhold caller ID when making calls

If not withheld, signal my name as: Northland

- Provide caller ID for incoming calls
- Provide caller name for incoming calls

## + CALL FORWARDING

- Call Forwarding
  - Immediate Forwarding
  - Busy Forwarding
  - No Answer Forwarding
    - Unblock Remote Forwarding

The Call Forwarding options apply when configuring Call Forward via your telephone.

By default, you will be prompted to enter a forward number each time you choose a forwarding option.

Remote forwarding is generally blocked by the System Administrator for security purposes and you cannot unblock it.

#### + CALL BLOCKING

Call blocking will block outgoing calls to the options below when checked. If the System Administrator has blocked calls, you will not be able to unblock them.

#### + CALL ME BUTTONS

Call Me buttons allow you to add a button to a website or email, allowing people to phone you by clicking the button. Call Me buttons are configured under the APP TAB. See <u>page 16</u>.

Call Me Buttons

Enable Call Me Buttons

**Cancel Existing Buttons** 

#### Call Blocking

Choose which types of phone numbers should be blocked.

- Local
- National and Mobile
- International
- Premium Rate
- Operator
- Directory
- Access Codes
- Access codes that change configuration

# **MESSAGE SETTINGS**

The MESSAGE SETTINGS tab allows you to configure your voicemail settings.

General

Forward messages as emails

| Forward to:                        | Voicemails   |
|------------------------------------|--------------|
| smaier@northland.net edit   remove | $\checkmark$ |
| add an email address               |              |

Leave original in Inbox

Include action links in emails

To forward voicemail messages to an email address, check the **Forward Message** box, click on **add an email address** and add a valid email.

If you would like to leave the original message in your telephone's voicemail, check **Leave original in inbox**. This will create a duplicate copy of the message. Deleting from your email does not delete it from your inbox and vice versa.

If you leave the box unchecked, voicemails will be sent to your email as a wave file attachment and you will not receive them in your inbox.

You can also choose to include action links in the forwarded message. These links allow you to perform actions including deleting the message from the email, account telephone and CommPortal simultaneiously, marking the message as read, marking all messages as read and logging into your voicemail account.

## + MAILBOX ACCESS

This section helps you manage your mailbox settings.

**Skip Pin:** When enabled, you are not required to enter your PIN when accessing your voicemail from your own telephone.

**Fast Login:** By default, when logging into your mailbox, you are asked to enter your telephone number and PIN. If Fast Login is enabled, you will not be required to enter your telephone number when logging in using your own phone. You would be required to enter your PIN unless skip PIN is also enabled.

# Mailbox Access Skip PIN Fast Login Auto-play voicemail

Voicemail playback [ Details and Message \$

Autoplay Voicemail/Fax: Choose whether you want to hear message and message details (date/time/sender), message only or details only.

## + VOICEMAIL GREETING

From this section, you can configure which greeting will be played to callers who reach your voicemail. You can use a standard system greeting or record or upload a personal message.

NOTE: To record from this application, you must have or install the latest FLASH version on your PC.

#### Voicemail Greeting

| Use the greeting: <ul> <li>more options</li> </ul> | System with number   Extended Absence Forward all calls Personal System with name |
|----------------------------------------------------|-----------------------------------------------------------------------------------|
| onal Details                                       | System with number<br>System                                                      |

- + System plays the normal system greeting with no identifying information.
- + System with number plays the normal system greeting, including your telephone number.
- + System with name plays the normal system greeting, including your recorded name.
- + Personal plays a greeting that you record.
- + Extended absence takes over for other greetings and plays an away message you record.
- + Forward all calls plays a different greeting when your telephone is set to forward.

| Voicemail Gre     | eting    |   |        |
|-------------------|----------|---|--------|
| Use the greeting: | Personal | • | record |

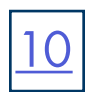

From the dropdown, choose the greeting you want to work with.

If you are unsure if a greeting is already recorded and in use, or you want to hear the current greeting, select **Record** next to the greeting. This will bring up the Record/Play/Upload section.

| Personal                                   | The first section shows you the greeting you are currently working with.               |
|--------------------------------------------|----------------------------------------------------------------------------------------|
| <ul> <li>Record/Listen Greeting</li> </ul> | The next section lets you play, record and adjust your microphone and speaker volumes. |
| 00:00 / 00:00                              |                                                                                        |
|                                            |                                                                                        |
| Upload Greeting                            | If you have greetings saved elsewhere, you can upload them here.                       |
| Save                                       | Press SAVE to save your recording.                                                     |

## + MORE OPTIONS

Select more options to see additional available greetings.

#### Voicemail Greeting

Use the greeting: Personal \*

- more options
  - Use a different greeting when I'm in a call. edit
  - Use different greeting outside business hours. edit
  - □ Use different greeting within my business group. edit

- + Record a different greeting when you are on another call.
- Record a different greeting to play outside of your normal business hours.

**NOTE:** You can set a schedule for this greeting by logging in from a telephone and selecting the greetings option. Refer to the telephone and voicemail user guide.

+ Record a different greeting to play to others within your business group.

# NOTIFICATIONS

The Notifications Tab allows you to configure the different methods of notification you can receive with the messaging service. For all options, you can choose to be notified for all voicemails or just voicemails marked as urgent. See <u>page 11</u> for a description of these features.

- Message Waiting Indicator
- Email
- Outdial
- Override

| 11 |
|----|
|    |

## + MESSAGE WAITING INDICATORS

Turns the New Message indicator on your desk phone and/or MaX UC on and off. To configure the telephone number, click the dropdown next to notifications and then click the New Entry Button at the top of the display and enter the telephone number.

#### Message Waiting Indicator

Send phone notification of incoming messages to the following phone numbers

| Phone Number   | Urgent Voicemail | All Voicemail |   |
|----------------|------------------|---------------|---|
| (315) 624 2061 |                  |               | Ŵ |

#### + EMAIL NOTIFICATIONS

When configured, will send an email notification that there is a new voicemail. The voicemail sound file is not sent to email. The voicemail must be listened to through a telephone or the CommPortal application.

To configure the email address, click the dropdown next to Email and then click the New Entry button at the top of the display and enter the email address.

```
Email
```

Send email notification of incoming messages to the following addresses

**Email Address** 

**Urgent Voicemail** 

All Voicemail

There are no entries.

#### + OUTDIAL

Sends outdial notifications of new voicemail messages to a telephone number according to a schedule that you set. When you receive the call, you are given the option to turn off notifications or to log in and listen to the message.

Add the telephone number, in the box and click SCHEDULE to set up a schedule. You can choose to receive notifications for all voicemail or only voicemails marked urgent.

Set the number of retries and the delay between retries by entering the information in the applicable boxes. Choose when to stop retries.

#### Outdial

- Send outdial notification of incoming messages, according to the schedule:
- Specify the phone number to send outdial notifications to:

Choose the incoming messages that should be notified to the specified phone number:

- Urgent Voicemail
- All Voicemail

Set a retry limit and delay between retry attempts until the message is marked as read:

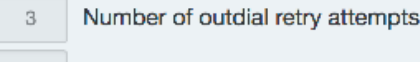

- Delay between retries (minutes) 15
- Stop retries when you answer the call
- Stop retries only when you access your voicemail

## + OVERRIDE

The OVERRIDE feature allows you to override your normal outdial schedule without changing it. You can also choose to have a different number programmed to be notified according to a schedule.

Programming of the OVERRIDE feature is the same as the programming of the OUTDIAL feature.

# **REMINDERS TAB**

The REMINDERS TAB allows you to set reminders either to occur once in the next 24 hours or to repeat daily or weekly. The system will call the designated telephone number at the specified time and day. When you answer, it will tell you to press 1 to hear your reminder.

| Reminders<br>☑ Enable reminder calls for this line. | Clear List New Reminder |      |  |
|-----------------------------------------------------|-------------------------|------|--|
| Description                                         | Occurs                  | Time |  |
| You have no reminders.                              |                         |      |  |

To add a reminder, check the 'Enable reminder calls to this line' box. Then, click the New Reminder Button.

- + Fill in the description, choose when the reminder occurs.
- + The dropdown and completing the date and time field.
- + Click the Play/Record button and record a brief reminder.
- + Click Add and be sure to click Apply when finished.

| <ul> <li>Configuration</li> </ul> |                                      |
|-----------------------------------|--------------------------------------|
| Description:                      | meeting with Julie                   |
| Phone number to notify:           | (315) 624 2238                       |
| Occurs:                           | Select<br>Once on                    |
| Time:                             | Every day                            |
| Date:                             |                                      |
| Times are relative to the timezor | ne in which your line is registered. |
| Play/Record                       |                                      |

## **GROUPS TAB**

When you are a member of a group (Hunt Group, Pickup Group or iACD) you will have a GROUPS TAB. Refer to iACD Agent Guide for more information on iACD Agent functionality.

As a member of a hunt group, your account phone is programmed to ring when a choice is made from an automated attendant or the hunt group number is dialed. You may be required to log in to the hunt group to receive calls.

As a member of a pickup group, you are able to pick up another phone you hear ringing that is also a member of your group.

Both types of groups must be programmed by the System Administrator.

#### + HUNT GROUP

The **GROUPS** tab shows you information about all of the groups you are a member of. It also shows the other members of the group and in the case of hunt groups, you are able to log in and out of the group.

To log in, click the LOGIN button. The display will now show you are logged in and you will see a LOGOUT button.

To log out, click the LOGOUT button.

The tab also displays the other members of the group and whether they are logged in or out. In front of the name, an arrow pointing right indicates the user is logged in, an arrow pointing to the left indicates the user is logged out.

When viewing the Pickup Group information, you will see the members of the pickup group. All members of a pickup group can pick up each other's calls when they hear the phone ringing by using a **PICKUP** button.

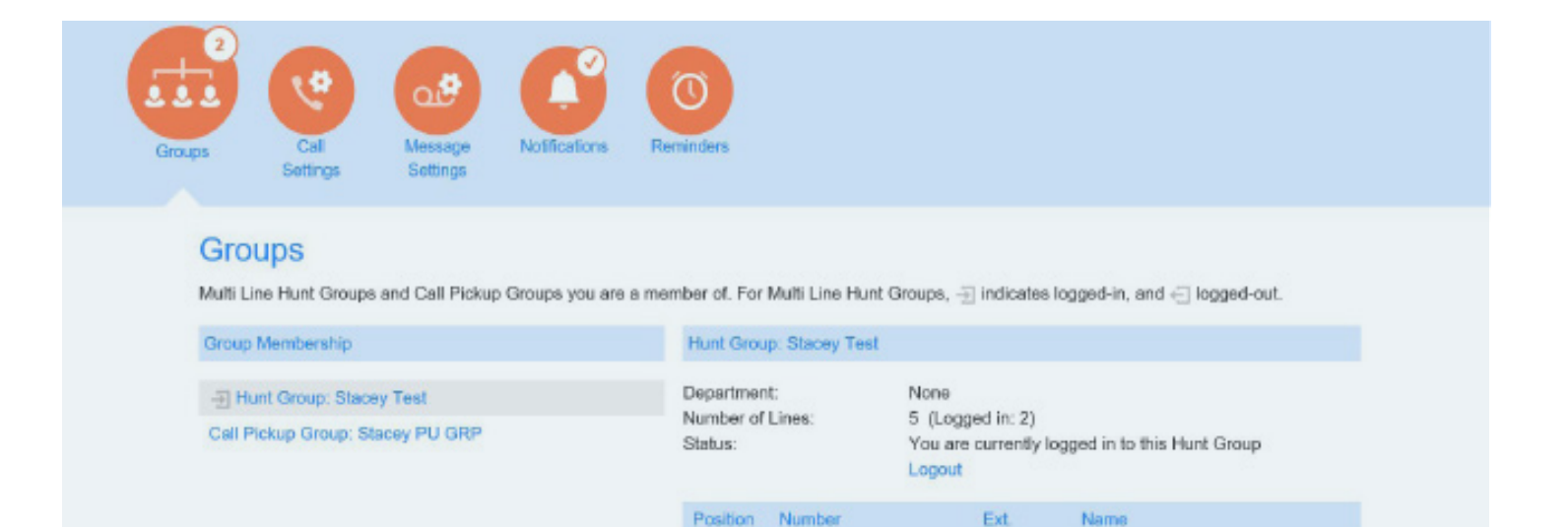

(315) 624 2238

(315) 624 2021

(315) 624 2289

23

| Need suppo   | rt? Conr | nect with | us at <u>w</u> | <u>ww.northl</u> | and.net | <u>/support</u> | or           |
|--------------|----------|-----------|----------------|------------------|---------|-----------------|--------------|
| Dial 4357 (H | IELP) or | 315-671   | -6262          | to speak t       | o a Nor | thland Re       | presentative |

- Stacey Maier

C Stacey Home

- Jay MacLean IV

2238

2021

2289

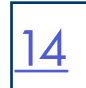

# **APPLICATION RIBBON**

| Personal Details   | Security                 | Support       |
|--------------------|--------------------------|---------------|
| Marissa Filletti   | Change Password          | <u>Help</u>   |
| Devices            | Change Call Services PIN | Downloads     |
| Allocated Licenses | Change Voicemail PIN     | Send Feedback |

#### PERSONAL DETAILS

- + NAME: Shows the account you are logged in to.
- + DEVICES: Used for changing personal phone settings and programming telephone buttons (some features are limited to system administrator). See <u>page 15</u>.
- + ALLOCATED LICENSES: If you subscribe to large meeting or webinar service, the number of licenses will appear here.

#### SECURITY

- + CHANGE PASSWORD: Changes the password used to log in to CommPortal.
- + CHANGE CALL SERVICES PIN: Changes the Call Services PIN (CFS) provided by the System Administrator.
- + CHANGE VOICEMAIL PIN: Changes your voicemail PIN.

#### SUPPORT

- + HELP: Provides an explanation of the tabs.
- + DOWNLOADS: Downloads the MaX UC Application when you subscribe to it (See Downloading MaX UC handouts). Adds "Call Me Buttons" \*see <u>page 16</u> for more information.
- + FEEDBACK: Lets you send feedback.

## + DEVICES

Aastra 6867i

Edit

Select DEVICES under the Personal Details tab. This will bring you to the Desk Phone box. Devices Devices Desk Phone (315) 624 2238 set keys Select set keys. CK Manage your phones Select EDIT below your device. Hummelie here MaX HC error till on the output of the output of

MaX UC for Desktop

Edit 🔻

If you also have MaX UC, you will see this option, but changing the MaX UC settings in the Devices tab is limited to the system administrator.

The settings that can be changed by the end user are restricted to **PREFERENCES** in the **USER** Section and **RING TONE**. All other settings are limited to programming by the system administrator.

Intercom Warning Tone determines if a warning > Programmable Keys - Top tone will play when an intercom call is received. > Programmable Keys - Main > Keypad Speed Dial Handsfree mode sets the preference for speaker vUser or headset when handsfree is selected on the >Locale phone. >Call Services Preferences Priority Ring tone sets a different ring tone for Intercom Warning Tone 😨 Yes callers in your priority callers list. 🔘 No Hands-free mode 👔 Default (Speaker) Active Backlight Brightness sets the brightness level when the phone is in use. Brightness Priority Ring tone 👩 Normal Ringing  $\sim$ settings range from 1-5. Active Backlight Brightness 😰 3 Inactive Backlight Brightness 👩 1 Inactive Backlight Brightness sets the brightness level when the phone is idle. Brightness settings range from 1-5.

#### Program a Ring Tone

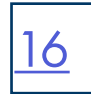

You can select ring tones for your phone from Line 1 in the USER section.

| ✓Line 1          | Select the dropdown next to Line 1 and Select Ring Tone. |
|------------------|----------------------------------------------------------|
| <b>&gt;</b> User |                                                          |
| Ring Tone        |                                                          |
| > VoiceMail      |                                                          |
|                  | •                                                        |

Select the dropdown next to Ring Tone to view the options. Common is the default.

| *Ring Tone 👩 | Common | ~ | Reset |
|--------------|--------|---|-------|

| Common<br>Common<br>Ring1.wav<br>Ring2.wav<br>Ring3.wav                                   | ~              | Reset               | Select a ring tone from list.<br>You will be able to hear the ring tone once the<br>phone reboots.<br>When you finished, select <b>Save changes.</b> |
|-------------------------------------------------------------------------------------------|----------------|---------------------|----------------------------------------------------------------------------------------------------|
| Ring4.wav<br>Ring5.wav<br>Ring6.wav<br>Ring7.wav<br>Ring8.wav<br>Silent.wav<br>Splash.wav |                |                     | IMPORTANT: Selecting Save changes will cause<br>an immediate reboot unless you uncheck Update<br>phone(s) immediately when saving.                   |
| - phase in the                                                                            |                |                     |                                                                                                    |
|                                                                                           |                |                     |                                                                                                    |
| Update phone(s) immediately when saving                                                   | X Discard char | nges 🗸 🗸 Save chang |                                                                                                    |

# **PRIORITY CALLERS LIST**

The **Priority Callers List** allows you to program a list of "priority callers" telephone numbers that can ring your phone when you are set to DND.

The list is configured through CommPortal and can be set through either CommPortal or MaX UC.

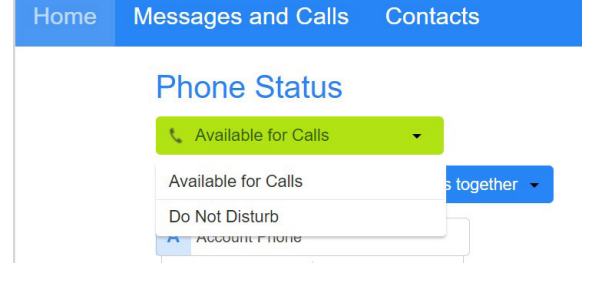

On the Home Screen of CommPortal select Available and then select Do Not Disturb.

#### **Phone Status**

| — Do N | lot Disturb             | <b>.</b>       |                |
|--------|-------------------------|----------------|----------------|
| •      | Incoming calls wil      | ll be forwarde | d to voicemail |
|        | priority callers to rir | ng when in Do  | Not Disturb 🕐  |

Once you have selected **Do Not Disturb**, You will see the option to <u>Allow</u> <u>Priority Calls</u> to ring when in **Do Not Disturb**. To allow callers to ring through, tick the check box.

To add numbers to the Priority Callers list, select priority callers.

#### Priority Callers Screening List Only accept calls from the following numbers

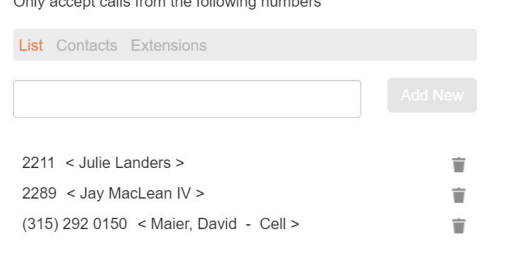

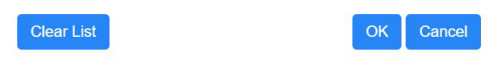

#### MaX UC Х File Meetings Tools Help 🥝 Stacey Maier 🔻 Presence ✓ Online N 0 00 -Busy Call Manager Favor Recent Available 🖉 Available Calls Do Not Disturb All Allow calls from the Priority Callers list NOC (4) C Ring account phone 🔀 May 03 16:59 E Ring your phones in order Meta BU Help Desk Pilot Ring your phones together May 03 16:58 Forward calls immediately

Once you have selected **Do Not Disturb**, You will see the option to <u>Allow</u> <u>Priority Calls</u> to ring when in **Do Not Disturb**. To allow callers to ring through, tick the check box.

To add numbers to the **Priority Callers list**, select <u>priority callers</u>. Enter the telephone number, or choose from your Contacts or Extensions list.

You can also activate **Do Not Disturb** and allow calls from Priority callers from MaX UC.

In MaX UC, select your status drop down. Select **Do Not Disturb** and tick the checkbox next to **Allow calls from the Priority Callers List**.

# CALL ME BUTTONS

Call Me Buttons make it easy for people to reach you by using graphic buttons that you can add to a webpage or email. When someone clicks the button, they enter their phone number and the call is automatically connected when you answer the phone. Your account will be charged for the cost of calls made using the Call Me Button.

TO ADD A CALL ME BUTTON: Click the Downloads link.

1. Click VIEW APPS button + select CALL ME.

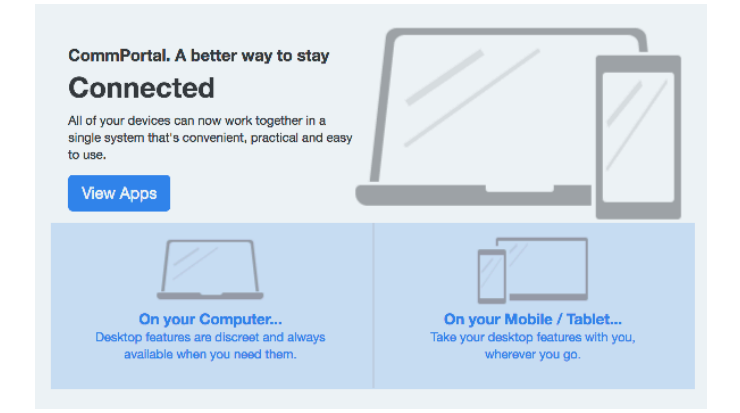

3. Enter the telephone number you want callers to reach you at. Choose whether it is a webpage/HTML email. Click **Next**.

|                                         | Call Me Button: Specify Options                                                                                  |
|-----------------------------------------|----------------------------------------------------------------------------------------------------|
| Computer                                | To create a Call Me Button, please provide the following information.                                            |
| Accession<br>Call Me<br>Mobile / Tablet | Step 1<br>Enter the telephone number you would like to be called on when a user clicks your<br>Call Me Button.   |
|                                         | Step 2<br>Do you want to create a Call Me Button or a Call Me link?<br>Can be used in web pages and HTML e-mails |
|                                         | Call Me Can also be used in non-HTML e-mails                                                                     |

2. Click WEBPAGES or EMAILS.

| Summary         |                                                                                                    |
|-----------------|----------------------------------------------------------------------------------------------------|
| Computer        | Apps on your                                                                                                    |
| Accession       | Computer                                                                                                    |
| Mobile / Tablet | Call Me Buttons<br>Make it easy for people to reach you by using<br>graphical buttons that you can add to a webpage<br>or email signature. When someone clicks the<br>button, they just enter their phone number and<br>we automatically connect the call when you<br>answer. Your account will be charged for the cost<br>of the calls made using Call Me buttons.<br>Webpages or Emails |
|                 | Call Me Settings                                                                                                    |

18

4. Select the CALL ME button you want to add.

| Computer  | Step 3                                  |                    |
|-----------|-----------------------------------------|--------------------|
| Accession | Please choose your preferred button sty | le                 |
| Call Me   | CALL ME                                 | CALL ME            |
|           | C Call us                               | ्र                 |
|           | Call Us                                 | <b>~</b>           |
|           |                                         | - Back Next > Clos |

5. Follow the directions for copying the information and pasting it to an email or website. Click OK.

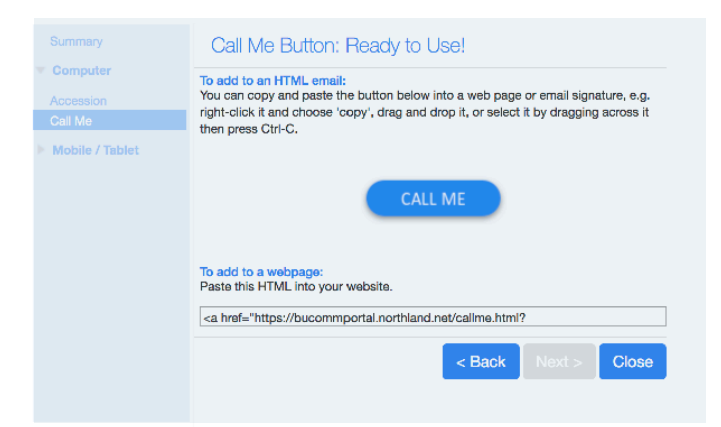

To enable or disable CALL ME buttons, go to the ALL SETTINGS Tab.

# **PASSWORD RESET**

19

| CommPortal Web              |         |
|-----------------------------|---------|
| Please log in below.        |         |
| Email / Number:             | ••••]   |
| Password:                   | •••1    |
| Reset Pa                    | ssword  |
| Remember me on this control | mputer. |
|                             | Login   |

#### PASSWORD RESET:

- + To reset your password, go to the CommPortal Log-in screen.
- + Select the **Reset Password** link and follow the prompts.